# WEL-KIDSが起動できない場合の対処法

WindowsUpdate以降、WEL-KIDSの起動ができなくなった というお問い合わせを多くいただいております。 もし当事象に遭遇しましたら、下記の通りご対応ください。

### 【事象】

WEL-KIDS事務処理のログイン画面で「認証」ボタンを押すと以下の動きとなる。

| ① <b>迪</b> | ī面左 <sup>-</sup> | 下にアプリケーションの               | ダウン | ンロードが表示される |
|------------|------------------|---------------------------|-----|------------|
|            |                  |                           |     |            |
|            |                  | WEL-KIDS (11).application |     | 1          |
|            |                  | ウイルスのスキャン中                |     |            |

#### ②クリックすると以下のメッセージが表示される

| アプリケーション | )を起動できませんでした。                                                               | $\times$ |  |  |  |
|----------|-----------------------------------------------------------------------------|----------|--|--|--|
| 0        | アプリケーションをダウンロードできません。アプリケーションに必要なファイルが不<br>足しています。 アプリケーションのベンダに問い合わせてください。 |          |  |  |  |
|          | OK(O) 詳細(D)                                                                 |          |  |  |  |

#### 【原因】

WindowsUpdateの自動更新により、

インターネットブラウザが新しくなったため。

※「Chromium版Edge」という下記アイコンに変更された場合に発生します

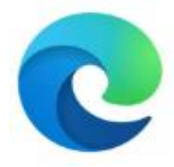

【解決策】

新しいEdgeの設定値を変更することで解決いたします。

次ページの手順をお試しください。

1新しいEdgeを起動

## ②以下の文字をEdgeのURLバーに貼り付け

# edge://flags/#edge-click-once

③ClickOnce Supportを、Default→Enabledに変更し、再起動する。

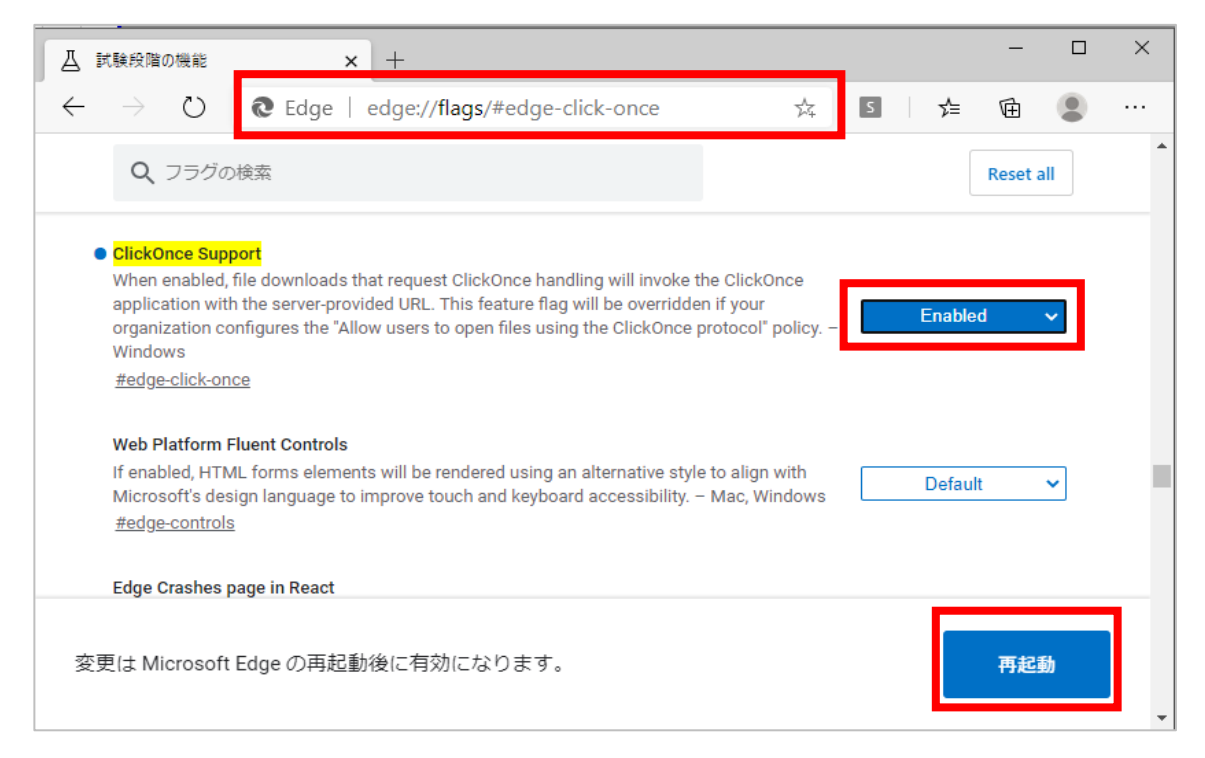

④<br />
再起動したEdgeを閉じる。

以上で完了となります。

WEL-KIDSのログインをお試しください。

お試しいただいても解決しない場合は、

お手数ですがサポートセンターまでお問い合わせください。

お問合せ先: support@wel-kids.jp